This document is to assist you in entering a meter reading on a unit(s). Please follow the steps below and let us know if we can assist further.

Thank you,

Your HubNetic Support Team

1-833-HubNetic (482-6384)

support@hubnetic.com

### 1. Navigate to the HubNetic website

It is recommended that you use Google Chrome

https://fleetmanager.bebsoft.com

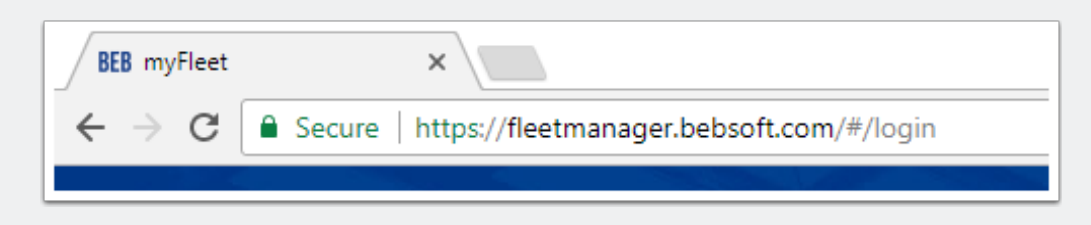

# How to Enter Meter Readings

# 2. Login

If you do not have a login, please contact us:

- support@hubnetic.com
- 1-833-HubNetic (482-6384)

| Fleet Management Software |  |
|---------------------------|--|
| username                  |  |
| password                  |  |
| Login                     |  |
| Forgot your password?     |  |

How to Enter Meter Readings

## 3. Navigate to 'Meter Reading'

Once you login, hover of 'Assets' and a sub-menu will appear. Once that sub-menu appears, select 'Meter Reading'.

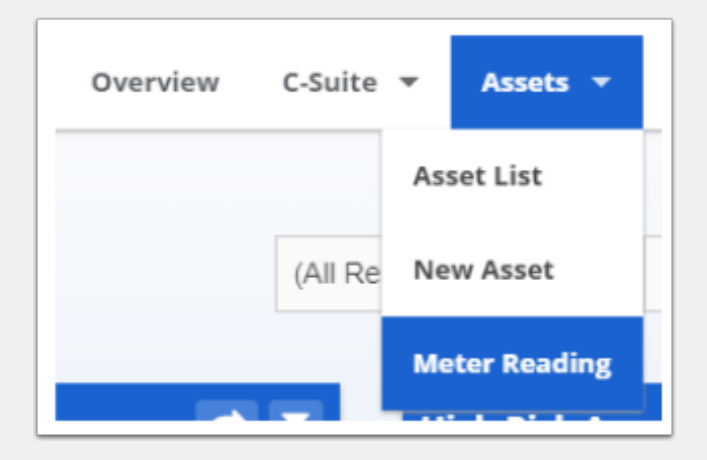

## **How to Enter Meter Readings**

## 4. Select 'Search'

Selecting 'Search' will display all assets that you have access to view.

• The search function will allow you to look for a specific location down to a specific asset based on what you type in. It will search all visible columns.

| Meter Rea                                                                                    | adings      |               |        |         |                          |                  |                         |                 |     |
|----------------------------------------------------------------------------------------------|-------------|---------------|--------|---------|--------------------------|------------------|-------------------------|-----------------|-----|
| All Columns -                                                                                | Search term |               |        | Search  |                          |                  |                         |                 |     |
|                                                                                              | Exact Match |               |        |         |                          |                  |                         |                 |     |
|                                                                                              |             |               |        |         |                          |                  |                         |                 | X   |
| Asset Location                                                                               | Asset Tag   | Serial Number | Make   | Model   | Previous Reading<br>Date | Previous Reading | Current Reading<br>Date | Current Reading | ^   |
| H     •     0     •     H     100 ▲   Apply FILTERS or select SEARCH to display all results. |             |               |        |         |                          |                  |                         |                 |     |
| Meter Rea                                                                                    | dings       |               |        |         |                          |                  |                         |                 |     |
| All Columns •                                                                                | Search term |               |        | Search  |                          |                  |                         |                 |     |
|                                                                                              | Exact Match |               |        |         |                          |                  |                         |                 |     |
|                                                                                              |             |               |        |         |                          |                  |                         |                 |     |
| Asset Location                                                                               | Asset Tag   | Serial Number | Make 👻 | Model   | Previous Reading<br>Date | Previous Reading | Current Reading<br>Date | Current Reading | •   |
| Kansas City                                                                                  | 123         | 50123         | Toyota | 7FGU25  | 11/14/2017               | 500              | 12/05/2017              | Value           | Log |
|                                                                                              |             |               |        |         |                          |                  |                         |                 |     |
| Kansas City                                                                                  | 1234        | 123456        | Toyota | FBESF10 | 11/14/2017               | 3                | 12/05/2017              | Value           | Log |
| Kancas City                                                                                  | 976         | 456076        | Tavata | 8500115 | 11/04/2017               | 4560             |                         |                 | 105 |
| Kalisas City                                                                                 | 870         | 430870        | Toyota | 8F8C015 | 11/04/2017               | 4502             | 12/05/2017              | Value           | LOg |
| Kansas City                                                                                  | 900         | 95740         | Toyota | 8FGCU25 | 10/05/2017               | 1234             | 12/05/2017              | Value           | Log |
| Kansas City                                                                                  | 938         | 20938         | Toyota | 7FGCU35 | 09/20/2017               | 123              | 12/05/2017              | Value           | Log |

#### **5. Enter Meter Readings**

Place the cooresponding reading into the box marked 'value' under 'Current Reading'. Once a value is populated the 'Update' icon will turn from gray to blue allowing you to update assets.

- You can update one or all of your assets in the current selection at the same time.
- The date will default to the current date each time.

| Meter Ro       | eadings     |               |        |         |                          |                  |                         |                 |     |
|----------------|-------------|---------------|--------|---------|--------------------------|------------------|-------------------------|-----------------|-----|
| All Columns    | Search term |               |        | Search  |                          |                  |                         | Update          |     |
|                | Exact Match |               |        |         |                          |                  |                         |                 |     |
|                |             |               |        |         |                          |                  |                         |                 | R   |
| Asset Location | Asset Tag   | Serial Number | Make   | ✓ Model | Previous Reading<br>Date | Previous Reading | Current Reading<br>Date | Current Reading |     |
| Kansas City    | 123         | 50123         | Toyota | 7FGU25  | 11/14/2017               | 500              | 12/05/2017              | 531             | Log |
| Kansas City    | 1234        | 123456        | Toyota | FBESF10 | 11/14/2017               | 3                | 12/05/2017              | 5               | Log |
| Kansas City    | 876         | 456876        | Toyota | 8FGCU15 | 11/04/2017               | 4562             | 12/05/2017              | Value           | Log |
| Kansas City    | 900         | 95740         | Toyota | 8FGCU25 | 10/05/2017               | 1234             | 12/05/2017              | 1250            | Log |
| Kansas City    | 938         | 20938         | Toyota | 7FGCU35 | 09/20/2017               | 123              | 12/05/2017              | 400             | Log |

### 6. Select 'Update'

Select the 'Update' button when you are ready to update the meter reading for the assets.

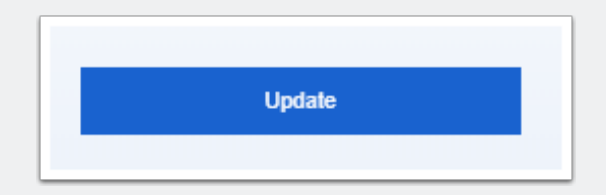

## 7. View New 'Previous Reading'

Once you select 'Update', the software will update the new 'Previous Reading' with the reading you just entered.

| Meter Re       | adings                     |               |        |   |         |                          |                  |                         |                 |     |
|----------------|----------------------------|---------------|--------|---|---------|--------------------------|------------------|-------------------------|-----------------|-----|
| All Columns -  | Search term<br>Exact Match |               |        |   | Search  |                          |                  |                         | Update          |     |
| Asset Location | Asset Tag                  | Serial Number | Make   | • | Model   | Previous Reading<br>Date | Previous Reading | Current Reading<br>Date | Current Reading | , Î |
| Kansas City    | 123                        | 50123         | Toyota |   | 7FGU25  | 12/05/2017               | 531              | 12/05/2017              | Value           | Log |
| Kansas City    | 1234                       | 123456        | Toyota |   | FBESF10 | 12/05/2017               | 5                | 12/05/2017              | Value           | Log |
| Kansas City    | 876                        | 456876        | Toyota |   | 8FGCU15 | 11/04/2017               | 4562             | 12/05/2017              | Value           | Log |
| Kansas City    | 900                        | 95740         | Toyota |   | 8FGCU25 | 12/05/2017               | 1250             | 12/05/2017              | Value           | Log |
| Kansas City    | 938                        | 20938         | Toyota |   | 7FGCU35 | 12/05/2017               | 400              | 12/05/2017              | Value           | Log |